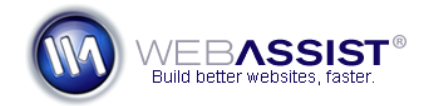

# Changing Currency in PowerStore

By default, PowerStore is configured to sell products in USD (\$). However, with a few modifications to the code you can use PowerStore to sell a variety of different products.

## What Do You Need to Start?

- Dreamweaver
- PowerStore
- Dreamweaver site defined to your PowerStore files

#### Find and Replace 'USD'

The first step is to search your entire PowerStore site for the term 'USD' and replace this with the appropriate acronym for your currency.

- With your PowerStore site selected in Dreamweaver, press Ctrl (Cmd)
   + F.
- 2. From the Find in menu, choose Entire Current Local Site.
- 3. From the Search menu, choose Source Code.
- 4. In the Find Field enter **USD**.
- 1. In the Replace field, enter the acronym for your preferred currency.

| 🔤 Find and Replace |                             |                   |       |             |
|--------------------|-----------------------------|-------------------|-------|-------------|
| Find in:           | Entire Current Local Site 💌 | PowerStoreV2      |       | Find Next   |
| Search:            | Source Code 🔹               | [                 | -<br> | Find All    |
| Find:              | USD                         |                   | *     | Replace     |
| Replace:           | GBP                         |                   | *     | Replace All |
| Options:           | Match case                  | Ignore whitespace |       | Help        |

In the case of this screenshot, USD will be replaced with GBP for the British Pound (£).

- 6. Choose Find All.
- 7. Once the search is complete, review the search results to double-check that any custom content you have added is not included.

## 8. Choose Replace All.

Dreamweaver will then search your entire site and replace USD with your currency's acronym.

#### Change the \$ symbol

Next, you need to go through the code on each of the pages to change the currency symbol that display on the page.

**Note**: Since the dollar sign (\$) is used commonly throughout PHP code, we cannot do a Find and Replace as we did for the currency acronym.

- 1. Open Products\_Results.php.
- 2. If not already, choose **Design** to enter Design view.
- 3. Change all \$ entries to your desired currency symbol.
- 4. Press Ctrl (Cmd) + S to save the page.
- 5. Close the page.
- 6. Repeat this process with the pages listed below.
- Products\_Results.php
- Products\_Detail.php

**Note**: When changing the currency symbol for this page, make sure to change the reference in the JavaScript code at line 388. This code will look like:

```
var thePriceField = "$"+
getFromRSDump(theRet,"ProductPrice");
```

- cart.php
- confirm.php
- Admin/Products\_Results.php
- Admin/Products\_Update.php
- Admin/Products\_Detail.php

## Update the WA\_Store\_Cart\_PHP.php file

The next step is to update an eCart settings file to use the correct currency symbol.

- 1. In your PowerStore files, expand the WA\_eCart directory.
- 2. Open the WA\_Store\_Cart\_PHP.php file.
- 3. Select Code view.
- 4. Scroll down to line **366**.
- 5. Replace the dollar symbol (\$) with the desired currency symbol.
- 6. Press Ctrl (Cmd) + S to save this page.

Once you have made this change to all your pages, your PowerStore site should now be ready to work with your preferred currency.